# ИНСТРУКЦИЯ

# НАСТРОЙКА ЧУВСТВИТЕЛЬНОСТИ И КАЛИБРОВКА СЕНСОРНОЙ ПРОЕКЦИОННО-ЁМКОСТНОЙ ПЛЁНКИ

Дзен Touchbaza Touchbaza WhatsApp Viber Telegram

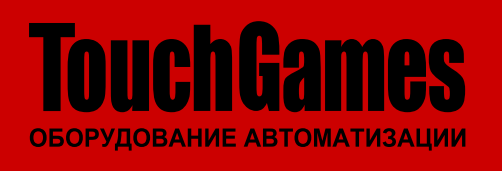

ООО «ТАЧГЕЙМ» 454091, г. Челябинск, а / я 13054

+7 (800) 333 24 62 +7 (351) 264 09 97 +7 (902) 862 19 80

sales@touchgames.ru www.touchgames.ru

# СОДЕРЖАНИЕ

| 1. | BBE  | ЦЕНИЕЗ                                            |
|----|------|---------------------------------------------------|
|    | 1.1. | Цель                                              |
|    | 1.2. | Термины, аббревиатуры и сокращения                |
| 2. | HAC  | ТРОЙКА ЧУВСТВИТЕЛЬНОСТИ3                          |
|    | 2.1. | Загрузка программы для изменения чувствительности |
|    | 2.2. | Выбор и запуск программы                          |
|    | 2.3. | Регулировка чувствительности                      |
| 3. | КАЛ  | ИБРОВКА СЕНСОРНОЙ ПЛЁНКИ                          |
|    | 3.1. | Программа калибровки                              |

3.2. Калибровка сенсорной плёнки

## 1. ВВЕДЕНИЕ

#### 1.1. ЦЕЛЬ

Цель инструкции - познакомить с процессом настройки чувствительности и калибровки сенсорной проекционно-ёмкостной плёнки NanoFoil.

#### 1.2. ТЕРМИНЫ, АББРЕВИАТУРЫ И СОКРАЩЕНИЯ

В документе используются следующие термины, аббревиатуры и сокращения:

| ПАРАМЕТР | ОПИСАНИЕ                |
|----------|-------------------------|
| ПК       | Персональный компьютер. |
| ПО       | Программное обеспечение |
|          |                         |

ТАБЛИЦА 1. ТЕРМИНЫ, АББРЕВИАТУРЫ И СОКРАЩЕНИЯ

Для того, чтобы настроить чуствительность интерактивной плёнки NanoFoil, нужно скачать и запустить на ПК программное обеспечение (см. п. 2 на стр. 3), а затем откалибровать сенсорную плёнку(см. п. 3 на стр. 6).

Внимание: Перед началом работы с ПО необходимо зайти в систему как Администратор

### 2. НАСТРОЙКА ЧУВСТВИТЕЛЬНОСТИ

#### 2.1. ЗАГРУЗКА ПРОГРАММЫ ДЛЯ ИЗМЕНЕНИЯ ЧУВСТВИТЕЛЬНОСТИ

Зайдите на сайт touchgames.ru, найдите страницу сенсорной плёнки, перейдите на вкладку Файлы и скачайте архив с ПО.

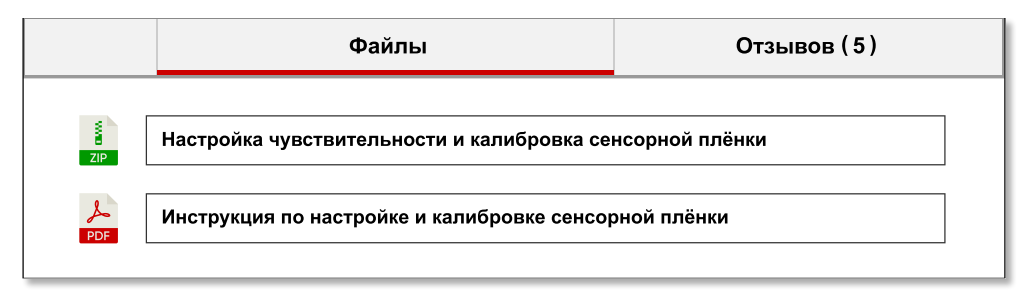

РИСУНОК 1. ВКЛАДКА ФАЙЛЫ В КАРТОЧКЕ ТОВАРА

Либо перейдите на сайте в разделе поддержки на страницу с драйверами и скачайте архив.

| Для резистивных экранов                    | +                                                                                                   |
|--------------------------------------------|----------------------------------------------------------------------------------------------------|
| Для инфракрасных рамок S-серии             | +                                                                                                   |
| Для сенсорных проекционно-ёмкостных плёнок | Программы<br>Утилиты для настройки чувствительности и калибровке сенсорных пленок<br>во Инструкциия |
|                                            | Инструкция по настройке чувствительности и калибровке сенсорных плёнок<br>ком                       |

РИСУНОК 2. ВКЛАДКА ФАЙЛЫ В КАРТОЧКЕ ТОВАРА

#### 2.2. ВЫБОР И ЗАПУСК ПРОГРАММЫ

После того как архив будет скачан, распакуйте его в любое удобное место.

 HA3BAHNE ПАКЕТА
 ДЛЯ КАКИХ МОДЕЛЕЙ

 SIS\_EasyTune\_110p\_1+1\_V02
 Для плёнок с артикулом вида TGNFXXX110

 SIS\_EasyTune\_160p\_2+1\_V02
 Для плёнок с артикулом вида TGNFXXX160

 SIS\_EasyTune\_220p\_5+2\_V02
 Для плёнок с артикулом вида TGNFXXX220

Откройте папку Sensitivity Tool, и выберите папку для своей модели:

ТАБЛИЦА 2. СООТВЕТСТВИЕ ТИПА ЭКРАНА И ПАРАМЕТРА ПОДКЛЮЧЕНИЯ

# Внимание: Сенсорные плёнки TouchGames NanoFoil с артикулом вида TGNFXXX80 не калибруются и поставляются как есть.

Зайдите в выбранную папку и запустите двойным кликом файл SIS\_EasyTune.exe

|                          | Средства работы с                     | приложениями SIS_EasyTune_110p_1+1_V02   | — 🗆 ×                           |
|--------------------------|---------------------------------------|------------------------------------------|---------------------------------|
| файл Главная Г           | Тоделиться Вид Управл                 | пение                                    | ~ 📀                             |
| ← → ~ ↑ <mark> </mark> > | Этот компьютер > Загрузки > Sensitivi | ity Tool > SIS_EasyTune_110p_1+1_V02     | ~ ひ Поиск: SIS_EasyTune_110_1 Ω |
| 🖈 Быстрый доступ         | Имя                                   | Дата изменения Тип Размер                |                                 |
| 📃 Рабочий стол           |                                       | 27.05.2022 9:50 Папка с файлами          |                                 |
| 👃 Загрузки               | Si officeration                       | 27.05.2022 9:51 Файл "BIN" 64 КБ         |                                 |
| 🗎 Документы              |                                       | 27.05.2022 9:50 Файл Microsoft Ex 108 Kb |                                 |
| 📉 Изображения            | ReleaseNote                           | 27.05.2022 9:50 Фанл Містовой Ех 54 Ко   |                                 |
| 🔲 Этот компьютер         | 🚮 SIS_EasyTune                        | 27.05.2022 9:50 Приложение 1909 КБ       |                                 |
| 📕 Вилео                  | UpdateFirmwareResult                  | 27.05.2022 9:52 Текстовый документ 1 КБ  |                                 |
| Документы                | 🐼 USBIO.dll                           | 27.052022 9:50 Расширение при 284 КБ     |                                 |
| 🚽 Загрузки               |                                       |                                          |                                 |
| 📉 Изображения            |                                       |                                          |                                 |
| 🔔 Музыка                 |                                       |                                          |                                 |
| Рабочий стол             |                                       |                                          |                                 |
| 🏪 Локальный диск         |                                       |                                          |                                 |
| 💣 Сеть                   |                                       |                                          |                                 |
| Элементов:8 Выбра        | ан 1 элемент: 19,8 МБ                 |                                          |                                 |

РИСУНОК 3. ПАПКА С ИСПОЛНЯЕМЫМ ФАЙЛОМ ПРОГРАММЫ

В появившемся окне снимите галочку со «Всегда спрашивать при открытии этого файла». После этого нажмите кнопку «Запустить».

| Открыть файл - предупреждение системы безопасности 🛛 🗙                             |
|------------------------------------------------------------------------------------|
| Не удается проверить издателя. Вы действительно хотите запустить эту<br>программу? |
| Имя:nloads\SIS_EasyTune_1+1_V02\tool\DumpROM.exe                                   |
| Издатель: Неизвестный издатель                                                     |
| Тип: Приложение                                                                    |
| Из: C:\Users\Администратор.WIN-RJDEDK5RJ4U\Downloads\                              |
| <u>З</u> апустить Отмена                                                           |
| Всегда спрашивать при открытии этого файла                                         |

РИСУНОК 4. РАЗРЕШЕНИЕ НА ЗАПУСК

#### 2.3. РЕГУЛИРОВКА ЧУВСТВИТЕЛЬНОСТИ

В появившемся окне выберите, какие координаты надо инвертировать:

- Coord Swap инвертировать плёнку сразу по обеим осям
- Coord Inv X инвертировать плёнку по оси X
- Coord Inv Y инвертировать плёнку по оси Y

Чувствительность плёнки регулируется ползунком.

| SIS_EasyTune(20170118_V01_Beta)    | × |
|------------------------------------|---|
| Status:not connected               |   |
|                                    |   |
| Coord Swap Coord Inv X Coord Inv Y |   |
|                                    |   |
| Sensitivity                        |   |
|                                    |   |
|                                    |   |
| Connect Set Save Exi               | t |

РИСУНОК 5. ПРОЦЕСС УСТАНОВКИ

Подключите плёнку и нажмите кнопку **Connect.** Программа покажет, какой уровень чувствительности выставлен на плёнке. По умолчанию у плёнки запрограммирован средний уровень чувствительности – 25 единиц.

| SIS_EasyTune(20170118_V01_Beta)    | × |
|------------------------------------|---|
| Status: connect success            |   |
| Coord Swap Coord Inv X Coord Inv Y |   |
| Sensitivity 25                     |   |
|                                    |   |
| DisConnect Set Save Exit           |   |
| РИСУНОК 6. РАЗРЕШЕНИЕ              |   |

- THOSHORO, THOSE EMERINE
- Внимание: Число в окне программы показывает относительное время нажатия на плёнку, а положение ползунка показывает относительное время отклика плёнки. То есть, чем выше чувствительность, тем быстрее плёнка откликается на касание.

Для **повышения чувствительности** нужно **уменьшить** показатель в окне или сдвинуть ползунок **вправо**.

Соответственно, для понижения чувствительности надо наоборот – увеличить значение в окне или сдвинуть ползунок влево.

После того, как подберете значение, нажмите кнопку **Set**. Проверьте чувствительность плёнки, при необходимости откалибруйте чувствительность точнее. Если плёнка «фонит», значит выставлено слишком высокая чувствительность, то есть в окне будет низкое значение.

| SIS_EasyTune(20170118_V01_Beta)    | × |
|------------------------------------|---|
| Status: connect success            |   |
|                                    |   |
| Coord Swap Coord Inv X Coord Inv Y |   |
| Sensitivity 11                     |   |
|                                    |   |
|                                    |   |
| DisConnect Set Save Exit           |   |
| РИСУНОК 7. НИЗКОЕ ЗНАЧЕНИЕ         |   |

Внимание: До сохранения параметров, результаты настройки сенсорной плёнки можно менять, они не записываются в память контроллера. При следующем подключении плёнки все её параметры будут сброшены до дефолтных.

Для сохранения уровня чувствительности, нажмите кнопку Save. Дождитесь появления окна с надписью Finish и нажмите кнопку Ok

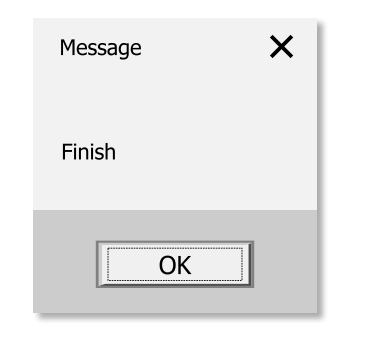

РИСУНОК 8. ОКОНЧАНИЕНАСТРОЙКИ ЧУВСТВИТЕЛЬНОСТИ ПЛЁНКИ

## 3. КАЛИБРОВКА СЕНСОРНОЙ ПЛЁНКИ

#### 3.1. ПРОГРАММА КАЛИБРОВКИ

Подключите плёнку к ПК и запустите приложение **QpaintT1\_7** из папки **Calibration Tool.** 

| <mark>-</mark>    🗋 <mark>-</mark>   = | Средства работы с прилож                    | сениями Calibration Tool        |           |                                       | — 🗆 ×                |
|----------------------------------------|---------------------------------------------|---------------------------------|-----------|---------------------------------------|----------------------|
| файл Главная По                        | делиться Вид Управление                     |                                 |           |                                       | ~ (                  |
| ← → ~ ↑ <mark>_</mark> > э             | тот компьютер > Загрузки > Calibration Tool |                                 |           | <ul> <li>С</li> <li>Поиск:</li> </ul> | Calibration Tool 🛛 🔎 |
| <b>a</b>                               | Имя                                         | Дата изменения Тип              | Размер    |                                       |                      |
| 🖈 Быстрый доступ                       | 📙 output                                    | 27.05.2022 10:07 Папка с файлал | ми        |                                       |                      |
| Рабочий стол                           | pattern                                     | 27.05.2022 10:07 Папка с файлал | ми        |                                       |                      |
| 🕹 Загрузки                             | CoordCali_NonOutside_AVG1041203             | 27.05.2022 10:07 Приложение     | 1345 KE   |                                       |                      |
| 📋 Документы                            | PJT_Setting                                 | 27.05.2022 10:07 Параметры кон  | нф 1 КБ   |                                       |                      |
| 🛐 Изображения                          | QpainT1_7                                   | 27.05.2022 10:07 Приложение     | 20 366 KE |                                       |                      |
| 💻 Этот компьютер                       | SwapInverse                                 | 27.05.2022 10:07 Рисунок PNG    | 9 КБ      |                                       |                      |
| 🦉 Видео                                | SwapInverseSetting                          | 27.05.2022 10:07 Рисунок JPG    | 10 KE     |                                       |                      |
| 🗎 Документы                            | S USBIO.dll                                 | 27.0520.22 10:07 Расширение п   | ри 279 КБ |                                       |                      |
| 🦊 Загрузки                             |                                             |                                 |           |                                       |                      |
| 📉 Изображения                          |                                             |                                 |           |                                       |                      |
| 🎝 Музыка                               |                                             |                                 |           |                                       |                      |
| 📃 Рабочий стол                         |                                             |                                 |           |                                       |                      |
| 🏪 Локальный диск                       |                                             |                                 |           |                                       |                      |
| 💣 Сеть                                 |                                             |                                 |           |                                       |                      |
| Элементов:8 Выбран                     | 1 элемент: 19,8 МБ                          |                                 |           |                                       |                      |

РИСУНОК 9. ПАПКА С ИСПОЛНЯЕМЫМ ФАЙЛОМ ПРОГРАММЫ

ИНСТРУКЦИЯ | КАЛИБРОВКА СЕНСОРНОЙ ПЛЁНКИ ПРОГРАММА КАЛИБРОВКИ

#### 3.2. КАЛИБРОВКА СЕНСОРНОЙ ПЛЁНКИ

После запуска прикоснитель один раз к плёнке. Когда появится красный кружок, откалибруйте плёнку. Нажимайте последовательно на каждый появившийся красный кружок.

| Touch `red` circle cent | er |  |
|-------------------------|----|--|
| Touch : 693 , 576       |    |  |
| Target : 227.667 , 96   |    |  |
|                         |    |  |
|                         |    |  |
|                         |    |  |
|                         |    |  |
|                         |    |  |
|                         |    |  |
|                         |    |  |
|                         |    |  |

Внимание: Количество точек калибровки сенсорной плёнки зависит от размера диагонали интерактивной плёнки и комплектного контроллера.

После калибровки нажмите кнопку Exit.

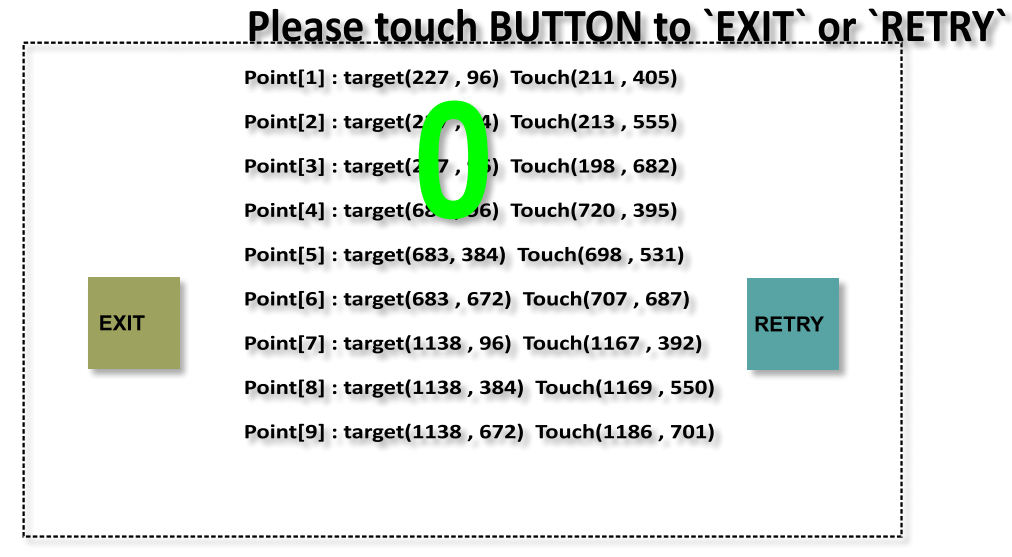

РИСУНОК 11. КАЛИБРОВКА ЭКРАНА ПО 4 ТОЧКАМ

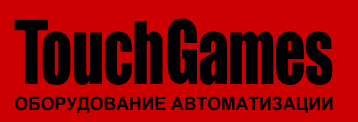

Дзен ВКонтакте YouTube www.touchgames.ru WhatsApp Viber Telegram ООО «ТАЧГЕЙМ» +7 (800) 333 24 62 +7 (351) 264 09 97 sales@touchgames.ru